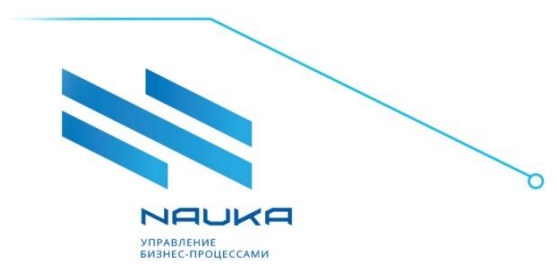

ООО «Наука» 194223, г. Санкт-Петербург, ул. Курчатова, д. 6, корп. 4, пом. 2Н лит. А Тел: +7(812)346-61-49 Факс: +7(812)346-61-45 office@ntik.ru www.ntik.ru

# ПО«Система моделирования технологических процессов NAUKA.Proxima ver. 0.1»

Руководство администратора

ред. 1.0

## Оглавление

| Сокращения и упрощения                         | 3  |  |  |  |  |
|------------------------------------------------|----|--|--|--|--|
| 1 Общие сведения                               | 4  |  |  |  |  |
| 2 Описание сервера                             | 5  |  |  |  |  |
| 2.1 Операционная система:                      | 5  |  |  |  |  |
| 2.2 Системные компоненты сервера               | 5  |  |  |  |  |
| 3 Архитектура ПО                               | 6  |  |  |  |  |
| 3.1 Системная архитектура продукта             | 6  |  |  |  |  |
| 3.2 Сторонние компоненты                       | 6  |  |  |  |  |
| 3.3 Собственные компоненты                     | 7  |  |  |  |  |
| 4 Порядок первичной установки системы          | .8 |  |  |  |  |
| 4.1 Предварительные требования                 | 8  |  |  |  |  |
| 4.2 Установка ПО                               | 8  |  |  |  |  |
| 5 Расположение файлов ПО на сервере            | 11 |  |  |  |  |
| 6 Настройка параметров, передаваемых в backend | 12 |  |  |  |  |
| 7. Управление приложением13                    |    |  |  |  |  |

## Сокращения и упрощения

В руководстве используются следующие сокращения:

- ПК персональный компьютер;
- ПО программное обеспечение;
- СУБД система управления базами данных;
- СМТП система моделирования технологических процессов;
- ЛКМ левая кнопка мыши.

В руководстве используются следующие упрощения в терминологии:

- щелчок нажатие и немедленное отпускание кнопки мыши;
- щёлкнуть произвести щелчок;
- нажать кнопку щёлкнуть ЛКМ по кнопке;
- система СМТП.

## 1 Общие сведения

СМТП «NAUKA.Proxima» предназначена для моделирования технологических процессов на производствах нефтеподготовки, нефтепереработки, нефтехимии, химии и других видах производств.

Система настраивается и разворачивается пользователем самостоятельно, после разворачивания заказчику передаются логин и пароль

При работе пользователя с системой предполагается наличие начальных знаний и навыков работы с персональным компьютером.

Руководство пользователя составлено в объеме, достаточном для обучения и последующей работы в Системе.

Система устанавливается двумя подготовленными разработчиком пакетами только на операционную систему Alt-linux.

## 2 Описание сервера

#### 2.1 Операционная система:

• ALT Server 10.XX

## 2.2 Системные компоненты сервера

#### Java-17

- OpenJDK 17.0.10 2024-01-16
- OpenJDK Runtime Environment Temurin-17.0.10+7 (build 17.0.10+7)
- OpenJDK 64-Bit Server VM Temurin-17.0.10+7 (build 17.0.10+7, mixed mode, sharing)

#### Postgresql

– Версия СУБД: psql (PostgreSQL) 14

#### Nginx

– Ver. 1.16.1

## З Архитектура ПО

## 3.1 Системная архитектура продукта

Системная архитектура продукта представлена на Ошибка! Источник ссылки не найден.

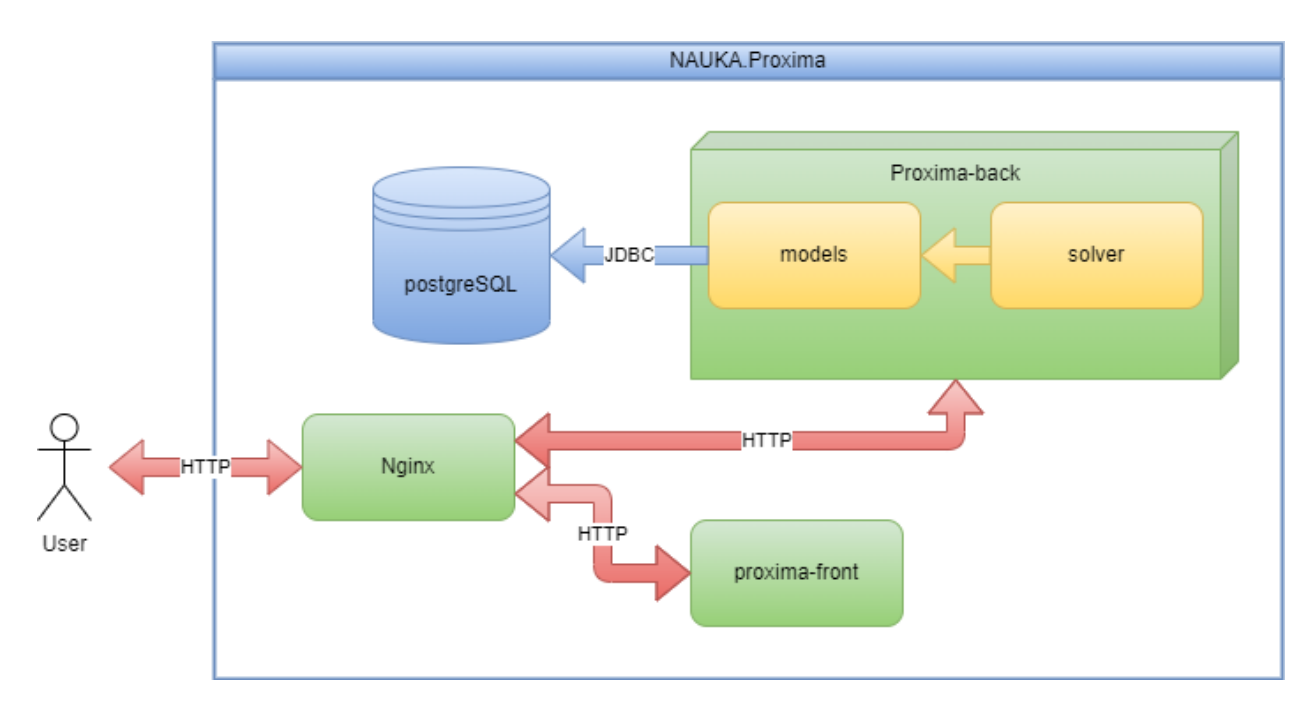

Рисунок 0.1 - Системная архитектура продукта

## 3.2 Сторонние компоненты

- Alt-linux семейство дистрибутивов Linux, являющихся отдельной ветвью развития русскоязычного Linux.
- PostgreSQL свободная объектно-реляционная система управления базами данных. Распространяется согласно разрешительной лицензии на свободное ПО. Используется для управления\хранения\обмена данными с ПО. В данном решении используется одна инсталляция PostgreSQL, в рамках которой используются 2 отдельные БД.
- NGINX Веб-сервер с открытым исходным кодом, разработанный на языке программирования С, которое позволяет создавать и управлять HTTP- сервером и прокси-сервером. Используется для проксирования запросов от

клиента-веб-браузера к компонентам ПО, а также раздачи статических файлов.

- Apache Tomcat комплект серверных программ от Apache Software Foundation, предназначенный для тестирования, отладки и исполнения вебприложений на основе Java.
- Java строго типизированный объектно-ориентированный язык программирования общего назначения, разработанный компанией Sun Microsystems (в последующем приобретённой компанией Oracle).
- Java Development Kit (сокращенно JDK) OpenJDK, бесплатно распространяемый компанией Oracle Corporation (ранее Sun Microsystems) комплект разработчика приложений на языке Java, включающий в себя компилятор Java, стандартные библиотеки классов Java, примеры, документацию, различные утилиты и исполнительную систему Java (JRE). Используется для исполнения компонентов ПО в виде .jar файлов.

## 3.3 Собственные компоненты

- **Proxima-front** главный веб-интерфейс ПО, в котором происходит работа пользователя. Предоставляет пользователю доступ ко всем компонентам ПО.
- Models Пакет математических моделей технологических объектов.
  Содержит логику работы, а также математическую интерпретацию каждой модели.
- Solver основной расчетный блок моделей. Содержит логику управления расчетами.

## 4 Порядок первичной установки системы

Система устанавливается на операционную систему Alt-linux двумя подготовленными разработчиком пакетами:

- nauka-proxima-X.X.X.x86\_64.rpm, где XXX номер текущей версии ПО;
- nauka-java17-X.X.X.x86\_64.rpm, где XXX номер текущей версии ПО.

### 4.1 Предварительные требования

На одном из серверов организации-пользователя СМТП должна быть установлена СУБД Postgre SQL 14.

### 4.2 Установка ПО

Перед установкой пакетов требуется их разместить в какой-либо папке на сервере и перейти в эту папку. Далее следует:

- набрать в командной строке «sudo apt-get install nauka-proxima -9.XXXx86\_64.rpm nauka-java 17-17.XXXx86\_64.rpm» и нажать <Enter>;
- после этого на экран выводится сообщение об устанавливаемых пакетах, потребности количества дискового пространства в МВ и вопрос: Продолжить? [Y/n] (см. Рисунок 0.1);
- для продолжения установки нажать «Y» (см. Рисунок 0.1);
- после этого на экран выводится информация о процессе установки ПО (см. Рисунок 0.2)
- в окне «Enter tcp port for proxima (default http)» по умолчанию отображается порт 80 (см. Рисунок 0.3), наиболее часто используемый для webприложений; если предполагается использование этого порта, то нажать кнопку <Ok>, если предполагается использование другого порта, то ввести его номер и нажать кнопку <Ok>;
- в окне «Enter postgresql database hostname or IP address:» ввести IP-адрес сервера, на котором установлена СУБД PostgreSQL (см. Рисунок 0.4);
- в окне «Enter PostgreSQL user» ввести имя пользователя СУБД (см. Рисунок 0.5);

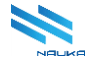

- в окне «Enter postgresql password for ...:» ввести пароль для входа пользователя в СУБД (см. Рисунок 0.6);
- в окне «Enter jwt token secret» (см. Рисунок 0.7) ничего не изменяя нажать кнопку <Ok>; в дальнейшем данные в поле этого окна могут быть изменены разработчиком, поэтому оставлена возможность их изменения;
- в окне «Create iptables rule?» подтвердить нажатием кнопки «Да» разрешение использования tcp-порта web-приложением (см. Рисунок 0.8).

После этого на экран выводится сообщение о завершении установки пакетов ПО (см. Рисунок 0.9).

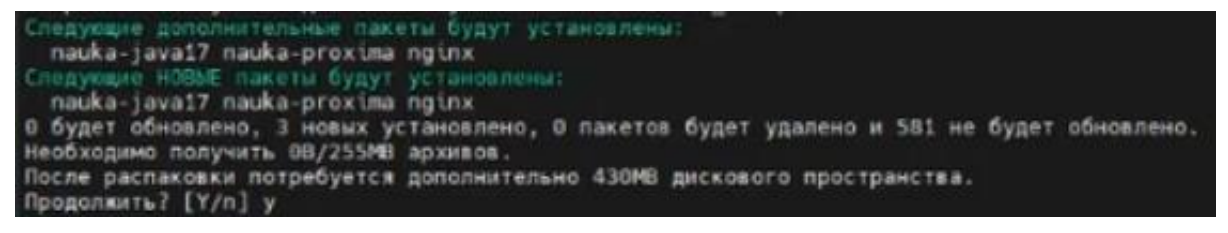

Рисунок 0.1 - Сообщения, выводимые на экран перед установкой пакетов

| Conservations a manufactures                                                              |                                                                             |
|-------------------------------------------------------------------------------------------|-----------------------------------------------------------------------------|
| DOBIOTORKA                                                                                | ***************************************                                     |
| Обновление / установка                                                                    |                                                                             |
| 1: nginx-1.24.0-alt6                                                                      | ***************************************                                     |
| - create user nauka — [0K]                                                                |                                                                             |
| 2: nauka-java17-17.0.10-1                                                                 |                                                                             |
| [INFO] If you have your own ssl certificates, you have to add it to java:                 |                                                                             |
| <pre>[EXAMPLE] /opt/nauka/java/jdk-17/btn/keytool -umport -altas my_ssl_certificate</pre> | <pre>-file /ptah_to_certifitate/ssl.crt -keystore /opt/nauka/java/jdk</pre> |
| 3: nauka-proxima-9.5.1-1                                                                  |                                                                             |

Рисунок 0.2 - Сообщения о процессе установки ПО

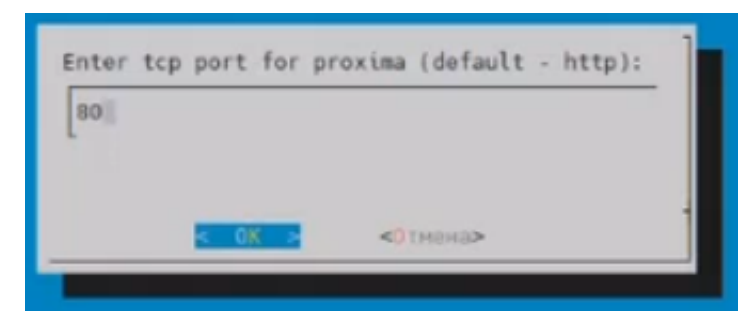

Рисунок 0.3 – Выбор tcp-порта для протокола http

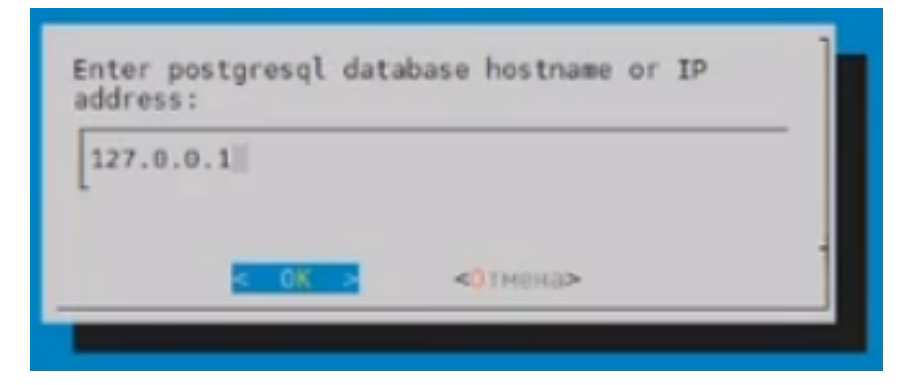

Рисунок 0.4 – Ввод IP-адреса сервера, на котором размещена СУБД PostgreSQL

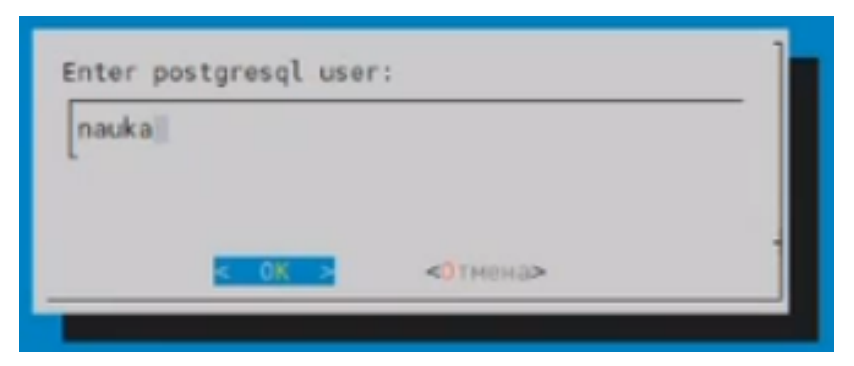

Рисунок 0.5 – Ввод имени пользователя СУБД

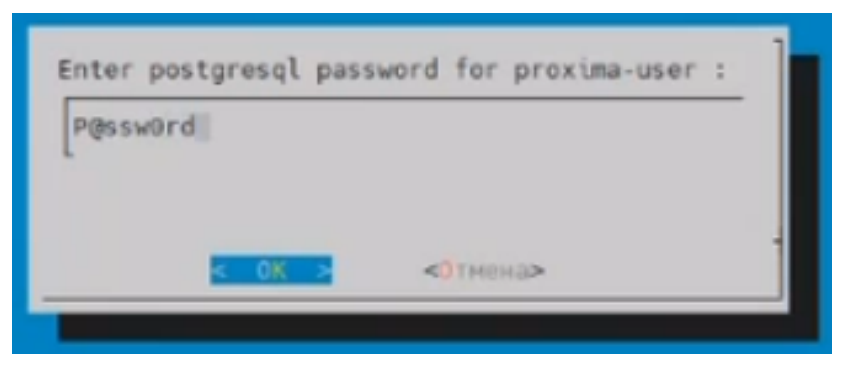

Рисунок 0.6 – Ввод пароля для входа в СУБД

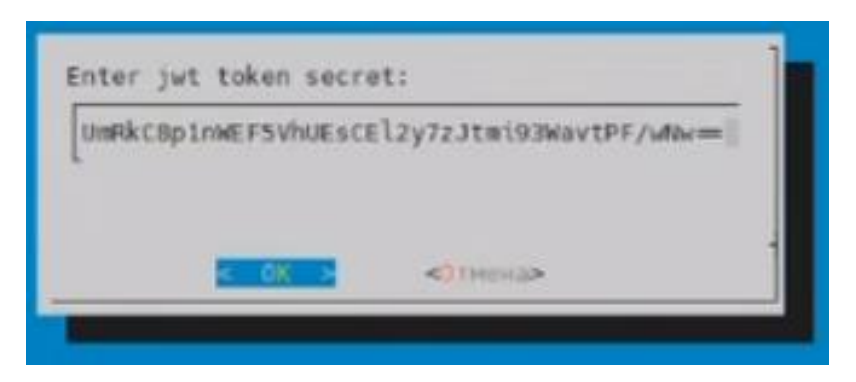

Рисунок 0.7 - Ввод данных в поле «Enter jwt token secret:»

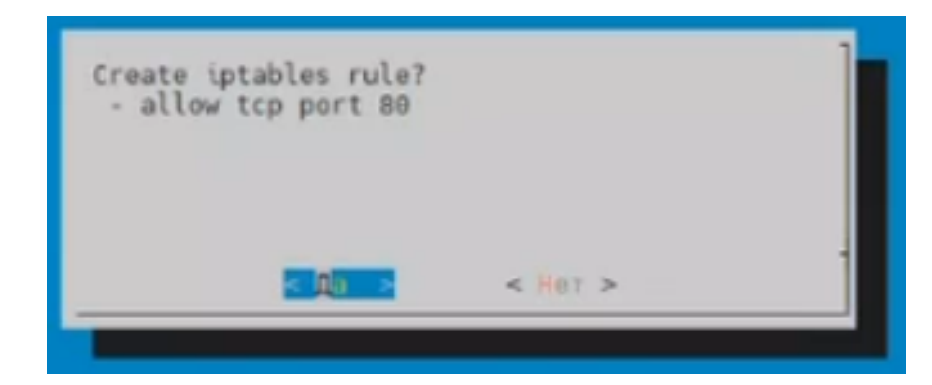

Рисунок 0.8 – Подтверждение разрешения использования заданного tcp-порта во внутреннем

firewall'e

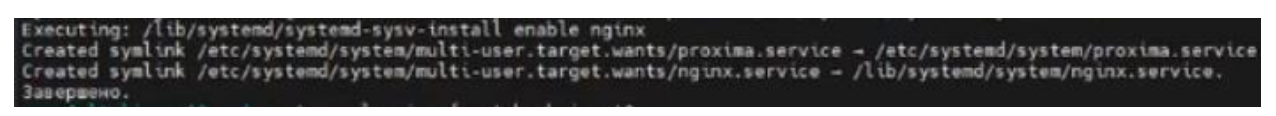

Рисунок 0.9 - Сообщение о завершении установки пакетов ПО

## 5 Расположение файлов ПО на сервере

После установки ПО основные его файлы находятся в директориях: /opt/nauka (см. Таблица 1).

Таблица 1

| Компоне   | Расположение файла             | Связанное ПО /               |  |  |
|-----------|--------------------------------|------------------------------|--|--|
| нты       |                                | Файлы                        |  |  |
| Proxima   | /opt/nauka/proxima/version/pr  | /opt/nauka/java/jdk-17/      |  |  |
| (backend) | oxima-X.X.X.jar                | /etc/systemd/system/proxima. |  |  |
| (         |                                | service                      |  |  |
| Proxima   | /opt/nauka/proxima/version/fro | /etc/nginx/sites-            |  |  |
| (front)   | nt-X.X.X                       | available.d/proxima.conf     |  |  |

Лог установки ПО можно просмотреть в файле opt/nauka/logs/proxima.log.

## 6 Настройка параметров, передаваемых в backend

В процессе установки ПО создаётся и регистрируется файл proxima.service (см. связанное ПО/файлы, Таблица 1), в котором содержатся параметры, передаваемые в backend (см. Рисунок 0.1).

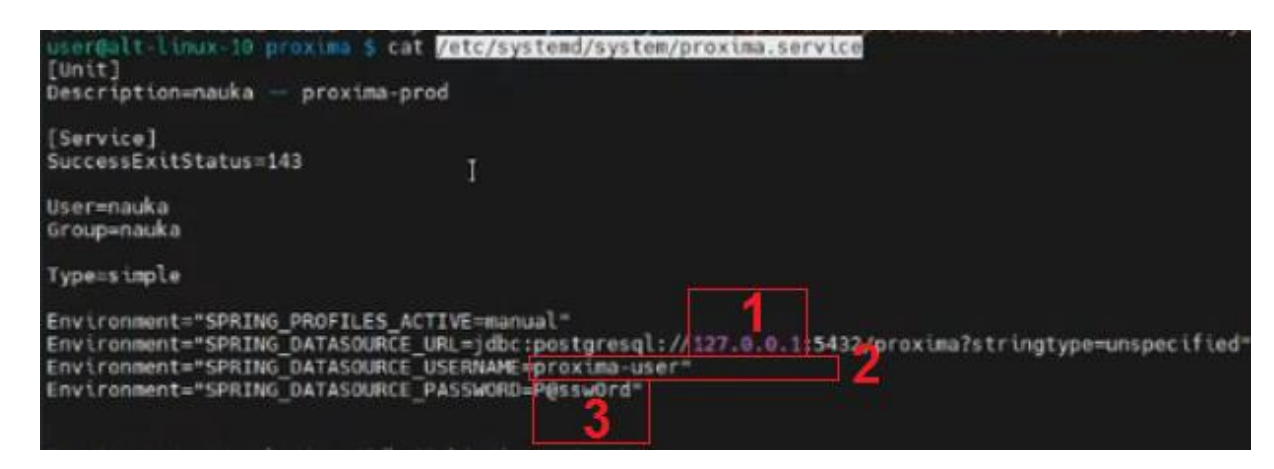

Рисунок 0.1 – Параметры файла proxima.service, передаваемые в backend

Этими параметрами являются:

- ІР-адрес сервера, на котором установлена СУБД (см. 1, Рисунок 0.1);
- имя пользователя СУБД (см. 2, Рисунок 0.1);
- пароль для входа в СУБД (см. 3, Рисунок 0.1).

Все три параметра можно при необходимости здесь же изменить.

При запуске приложения в opt/nauka/java/jdk-17/bin/java – jar передаются ещё несколько параметров, в том числе jwt.token.secret, который при необходимости можно здесь изменить (см. Рисунок 0.2).

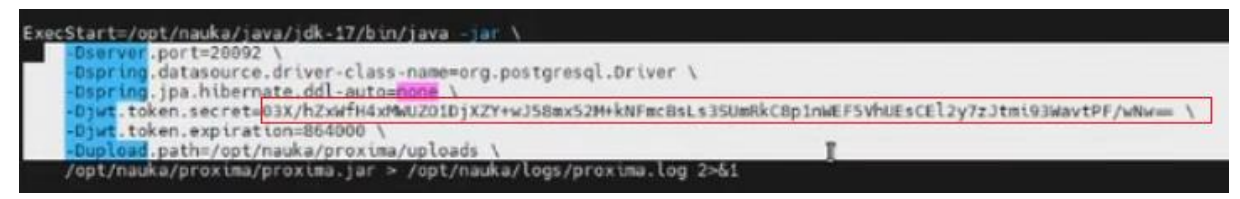

Рисунок 0.2 – jwt.token.secret

## 7. Управление приложением

Управление установленным приложением производится с помощью утилиты «systemctl». Основными командами данной утилиты являются:

- «status» просмотр статуса приложения;
- «stop» остановка приложения;
- «start» запуск приложения;
- «restart» перезапуск приложения.

После команды указывается название приложения, с которым должна работать команда. Пример просмотра статуса приложения с помощью данной утилиты представлен на Рисунок 0.1.

| usie<br>× p | realt=1<br>roxima<br>Loade<br>Activ<br>Proces<br>Main P]<br>CF | servi<br>ed: lo<br>ve: fa<br>ss: 50<br>ID: 50<br>PU: 18 | 10 p<br>ice -<br>aded<br>iled<br>066 E<br>066 (<br>3.069 | nauka<br>(/etc<br>(Resu<br>xecSta<br>code=e | /sys<br>lt:<br>rt=/<br>xite | ystem<br>proxi<br>temd/<br>exit-<br>opt/n<br>d, st | ctl<br>ma-p<br>syst<br>code<br>auka<br>atus | stat<br>rod<br>em/p<br>} si<br>/jav<br>=1/i | tus prox<br>proxima.s<br>ince Wed<br>va/jdk-1<br>ATLURE] | ima<br>service; enabled; vendor preset: disabled)<br>2024-04-17 14:17:51 M5K; 9min ago<br>7/bin/java -jar -Dserver.port=20092 -Dspring.datasource.driver-class-name=org.postgresql.Driver -Dspring.jpa.hibernate.ddl-auto=nome |
|-------------|----------------------------------------------------------------|---------------------------------------------------------|----------------------------------------------------------|---------------------------------------------|-----------------------------|----------------------------------------------------|---------------------------------------------|---------------------------------------------|----------------------------------------------------------|----------------------------------------------------------------------------------------------------|
| апр         | 17 14:                                                         | :17:51                                                  | alt                                                      | -linux                                      | - 10                        | java                                               |                                             |                                             |                                                          | at java.base/java.net.SocksSocketImpl.connect(SocksSocketImpl.java:327) ~[na:na]                                                                                                    |
| апр         | 17 14:                                                         | 17:51                                                   | l alt                                                    | -linux                                      | -10                         | java                                               |                                             |                                             |                                                          | at java.base/java.net.Socket.connect(Socket.java:633) ~[na:na]                                                                                                    |
| anp         | 17 14:                                                         | 17:51                                                   | l alt                                                    | -l unux                                     | -10                         | java                                               |                                             |                                             |                                                          | at org.postgresql.core.PGStream.createSocket(PGStream.java:243) ~[postgresql-42.6.0.jar!/:42.6.0]                                                                                                    |
| anp         | 17 14:                                                         | :17:51                                                  | l alt                                                    | -Linux                                      | -10                         | java                                               |                                             |                                             |                                                          | at org.postgresql.core.PGStream. <init>(PGStream.java:98) ~[postgresql-42.6.0.jar!/:42.6.0]</init>                                                                                                    |
| anp         | 17 14:                                                         | :17:51                                                  | 1 alt                                                    | -linux                                      | -10                         | java                                               |                                             |                                             |                                                          | at org.postgresql.core.v3.ConnectionFactoryImpl.tryConnect(ConnectionFactoryImpl.java:132) ~[postgresql-42.6.0.jar!/:42.6.0]                                                                                                   |
| anp         | 17 14:                                                         | :17:51                                                  | l alt                                                    | -linux                                      | -10                         | java                                               |                                             |                                             |                                                          | at org.postgresgl.core.v3.ConnectionFactoryImpl.openConnectionImpl(ConnectionFactoryImpl.java:258) ~[postgresql-42.5.0.jar!/:42.5.0]                                                                                           |
| anp         | 17 14:                                                         | :17:51                                                  | alt                                                      | -linux                                      | -10                         | java                                               |                                             |                                             |                                                          | 129 common frames omitted                                                                                                    |
| anp         | 17 14:                                                         | 17:51                                                   | l alt                                                    | -linux                                      | -10                         | syste                                              | md [1                                       | 1.5                                         | proxima.                                                 | ervice: Main process exited, code=exited, status=1/FAILURE                                                                                                    |
| anp         | 17 14:                                                         | :17:51                                                  | l alt                                                    | -linux                                      | -10                         | syste                                              | md 1                                        | 11 1                                        | roxima.                                                  | tervice: Failed with result 'exit-code'.                                                                                                    |
| anp         | 17 14:                                                         | 17:51                                                   | l alt                                                    | -Linux                                      | -10                         | syste                                              | nd 1                                        | 1 1                                         | proxima.                                                 | Service: Consumed 18.069s CPU time.                                                                                                    |
| use.        | r@ait-i                                                        |                                                         |                                                          |                                             |                             | ystem                                              | ictl                                        | stop                                        | proxima                                                  |                                                                                                    |

Рисунок 0.1 – Просмотр статуса приложения Proxima